## STEPS TO CREATE STUDENTAID.GOV ACCOUNT

- 1. Go to studentaid.gov/FAFSA
- 2. Click "Log In To Start" and select

"Create an Account"

- 3. Enter personal information
- 4. Create username and password
- 5. Verify your email address
- 6. Complete challenge questions
- 7. Set up 2-Step Verification
- 8. Review & submit

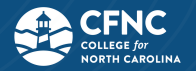

## **Student Information**

| Email Address:               |  |
|------------------------------|--|
|                              |  |
| Username:                    |  |
| Password-                    |  |
|                              |  |
| Backup Code:                 |  |
|                              |  |
| Challenge question answer 1: |  |
|                              |  |
| Challenge question answer 2: |  |
|                              |  |

## Parent/Contributor Information - One

| Email Address: | Backup Code:                 |
|----------------|------------------------------|
| Username:      | Challenge question answer 1: |
| Password:      | Challenge question answer 2: |

## Parent/Contributor Information - Two

| Email Address: | Backup Code:                 |
|----------------|------------------------------|
|                | Challenge question answer 1: |
| Username:      |                              |
| Password:      | Challenge question answer 2: |